# C@ WEATS 작업자 APP 메뉴얼.

GPS를 활용한 실시간 작업기록과 자동초대기능으로 편리하게!

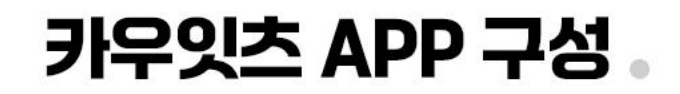

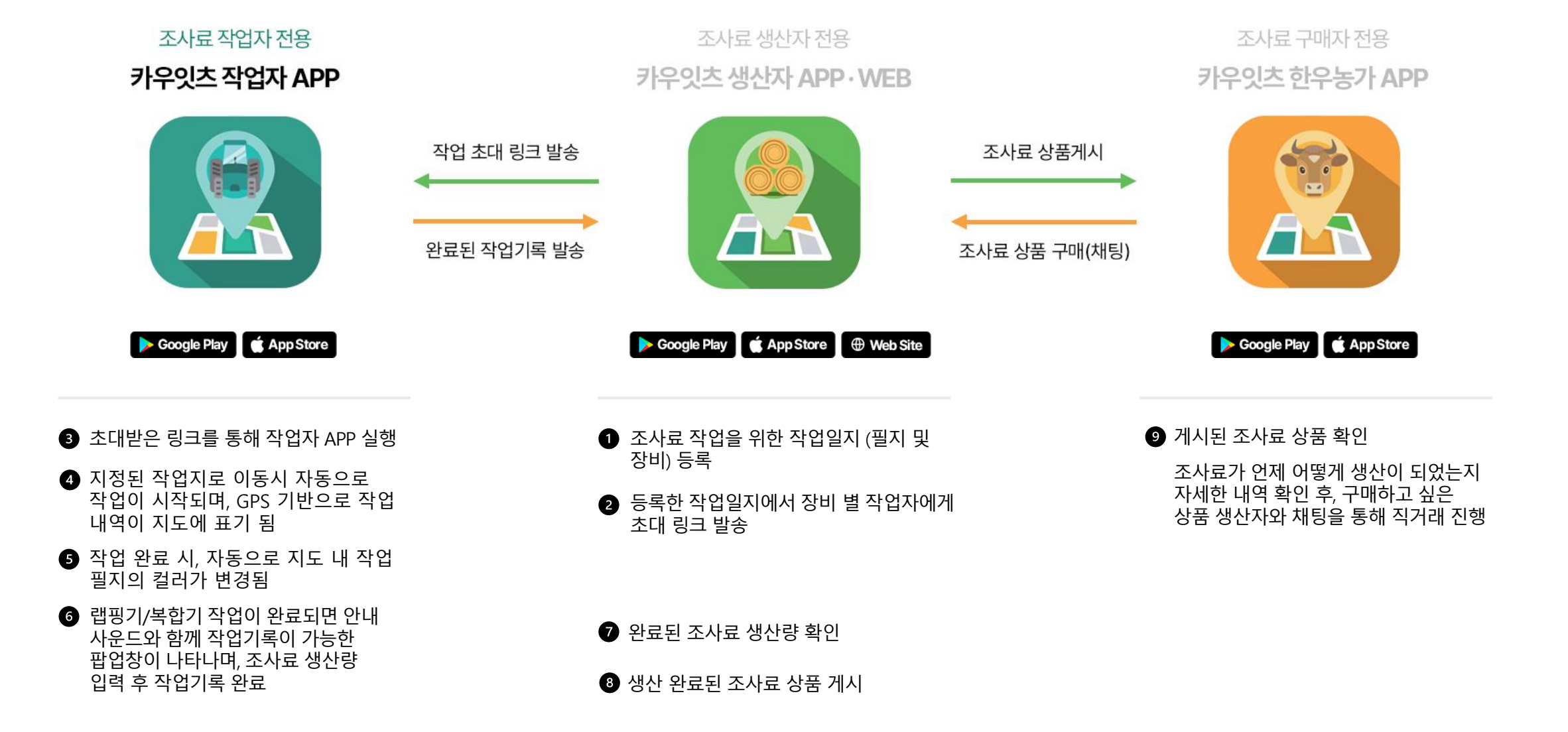

# CONTENTS INDEX

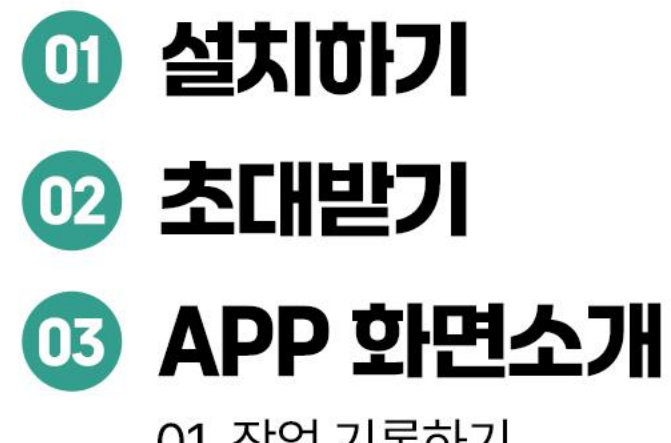

01 작업 기록하기 02 작업 메모 남기기 03 작업 완료하기

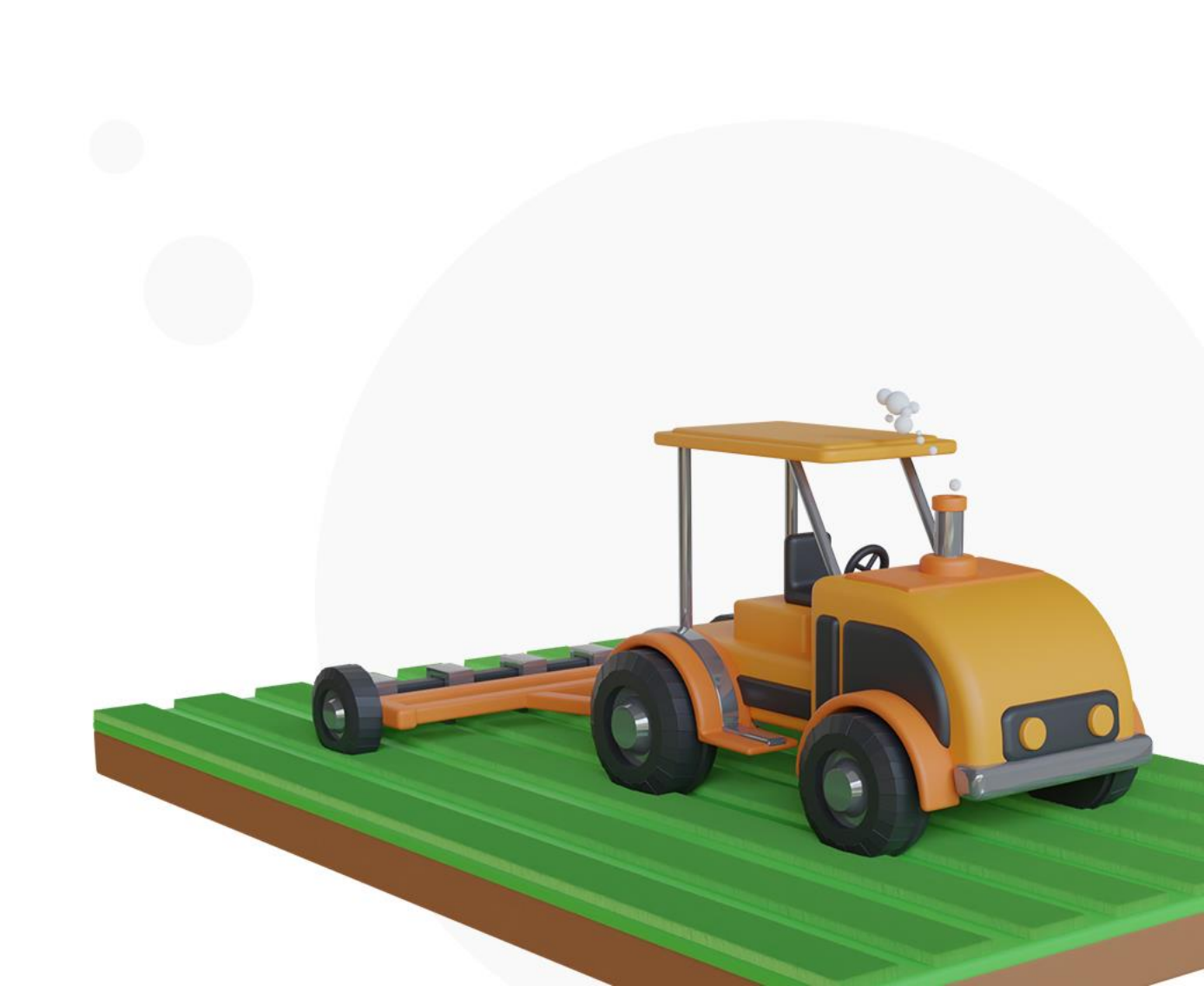

# 01 설치하기 .

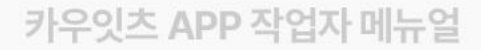

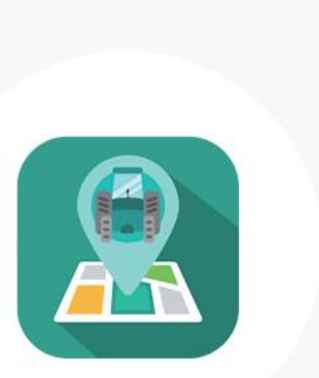

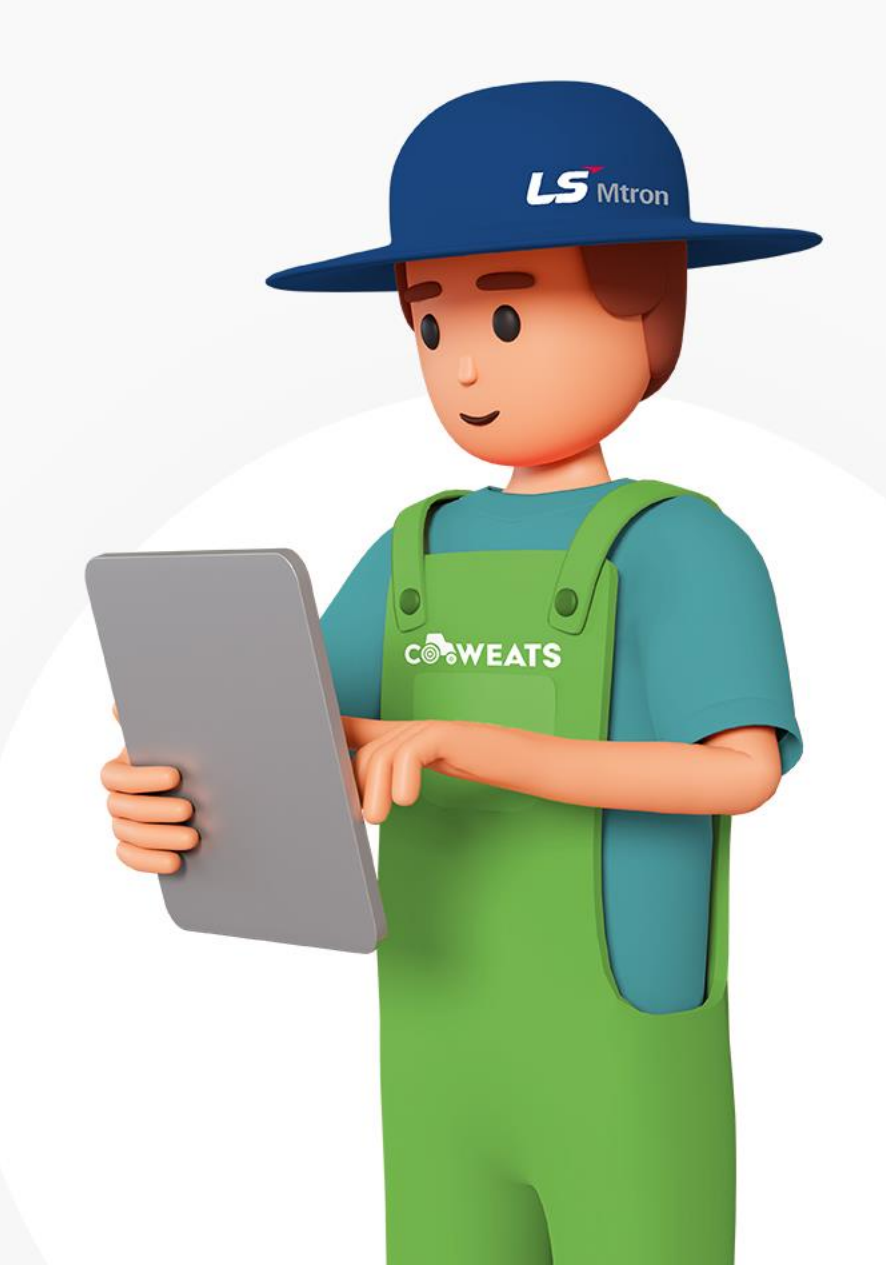

1. 설치하기

# 카우잇츠 설치하기 안드로이드 이용자

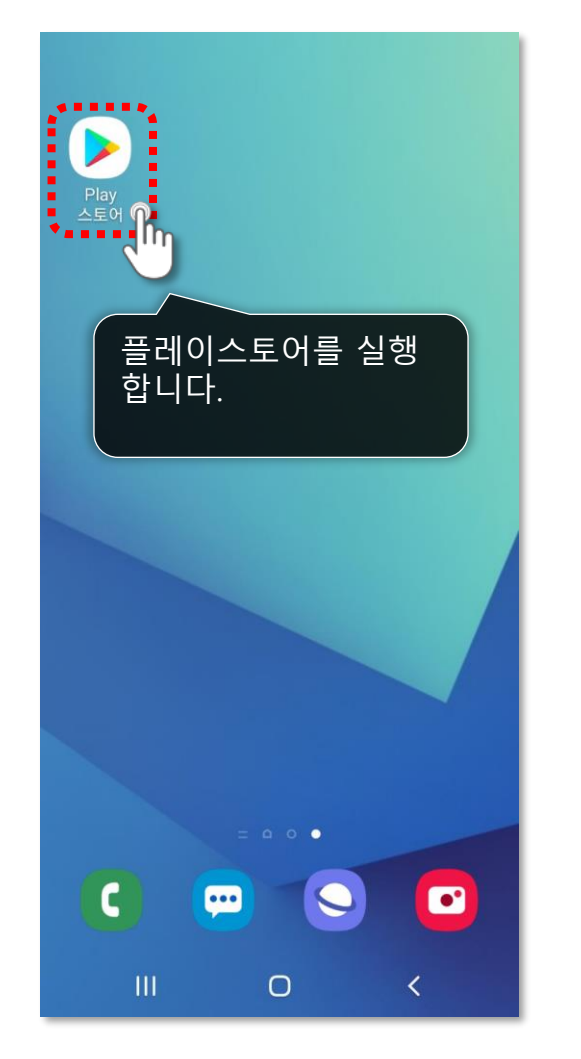

| ٩                               | 갭 및 게임을 검색<br>Do                         | 하 🌵                                  |                           |
|---------------------------------|------------------------------------------|--------------------------------------|---------------------------|
| 추천                              | )<br>인기 차트                               | 키즈                                   | 카테고리                      |
| 맞을 돌합                           | 보기 아이<br>니다.                             | 콘을 클                                 | 릭                         |
| 네이버 웹툰 ·<br>Naver Webt<br>4.8 ★ | - YouTube Kic<br>coon 4.3★               | ds 마이디<br>일기, ⊒<br>4.6★              | 아어리- Be<br>그림일기, 완<br>4.: |
| 스폰서・추                           | 천                                        |                                      |                           |
| 0                               | Pokémon GO<br>어드벤처 • 캐주얼<br>3.9★ @ 교사 추천 |                                      | 5                         |
| 5                               | TikTok 틱톡 - 숏<br>소셜 • 네트워킹 • 된<br>3.9★   | <mark>폼 영상, 라이</mark> !<br>동영상 플레이어, | 브, 영상<br><sup>/편집기</sup>  |
|                                 | 에이지 오며 제트·                               | 타위 디페스                               | -                         |
|                                 |                                          |                                      | M                         |
| 게임                              | 앱                                        |                                      | 노시                        |
| 111                             | Ο                                        |                                      | <                         |

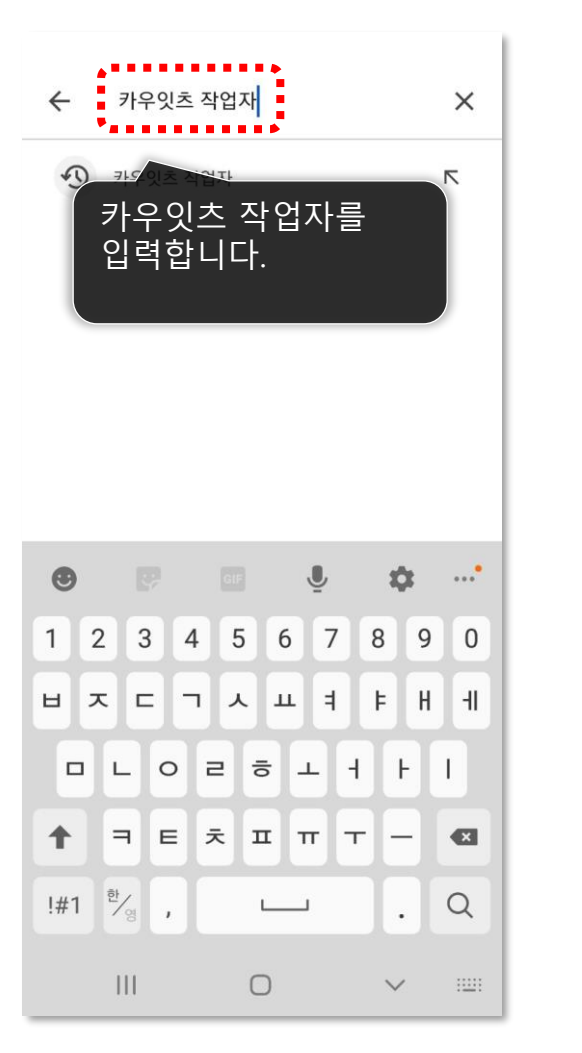

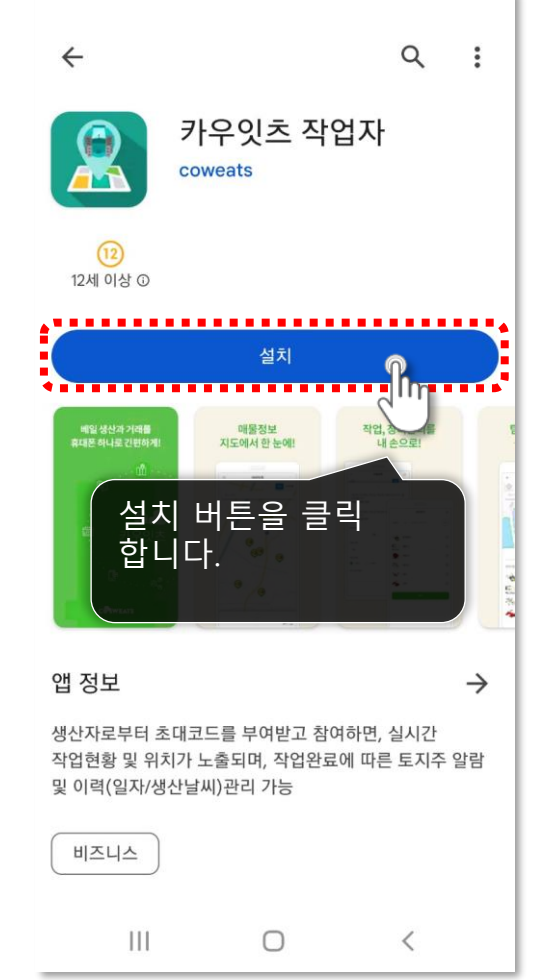

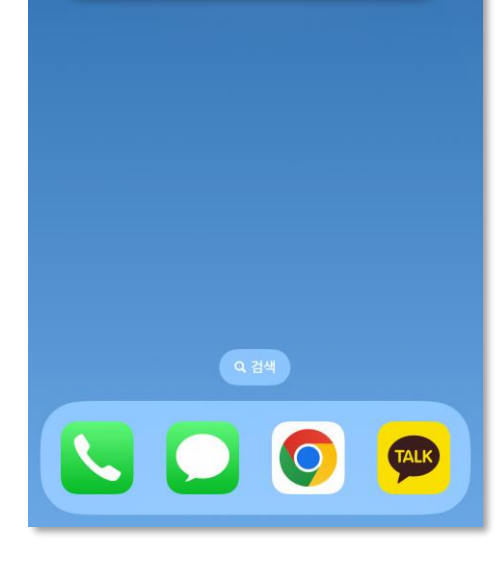

앱스토어를 실행

합니다.

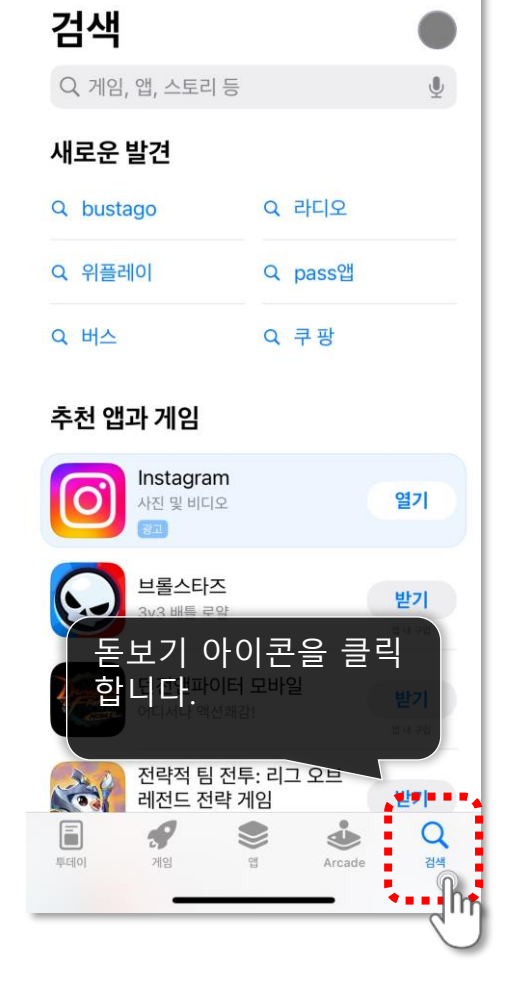

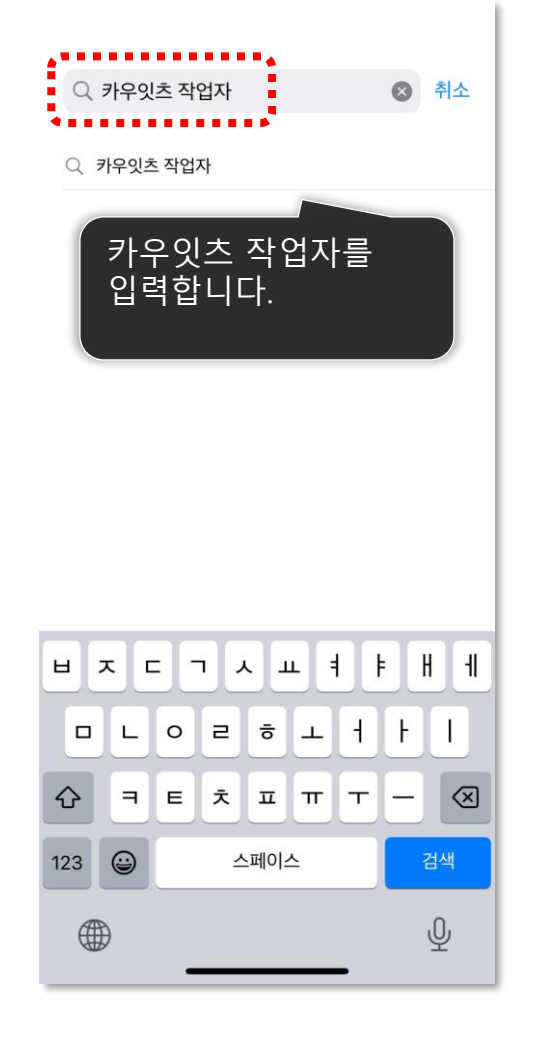

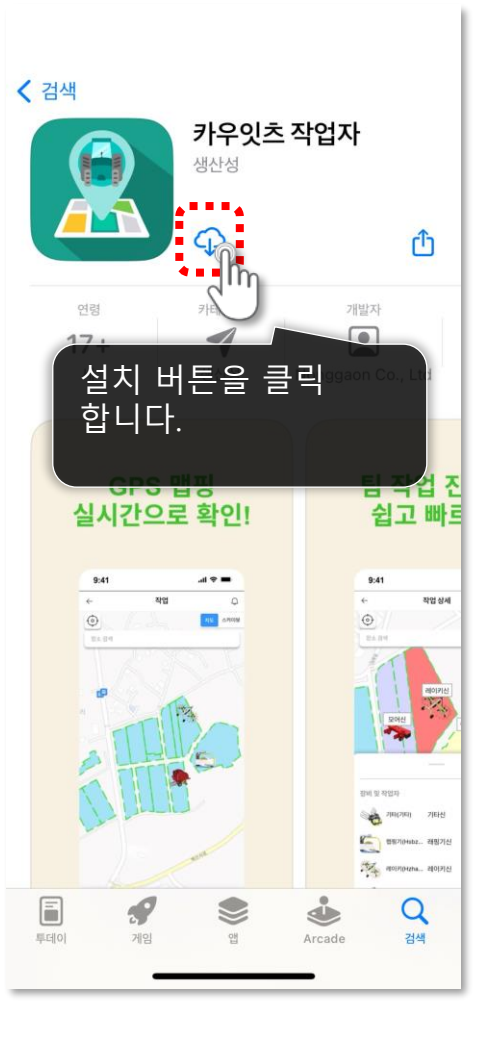

**카우잇츠 설치하기** ios(애플) 이용자

.....

App Store

### 접근 및 권한 허용 카우잇츠 어플리케이션을 실행하기 전에 접근 권한 허용을 진행합니다.

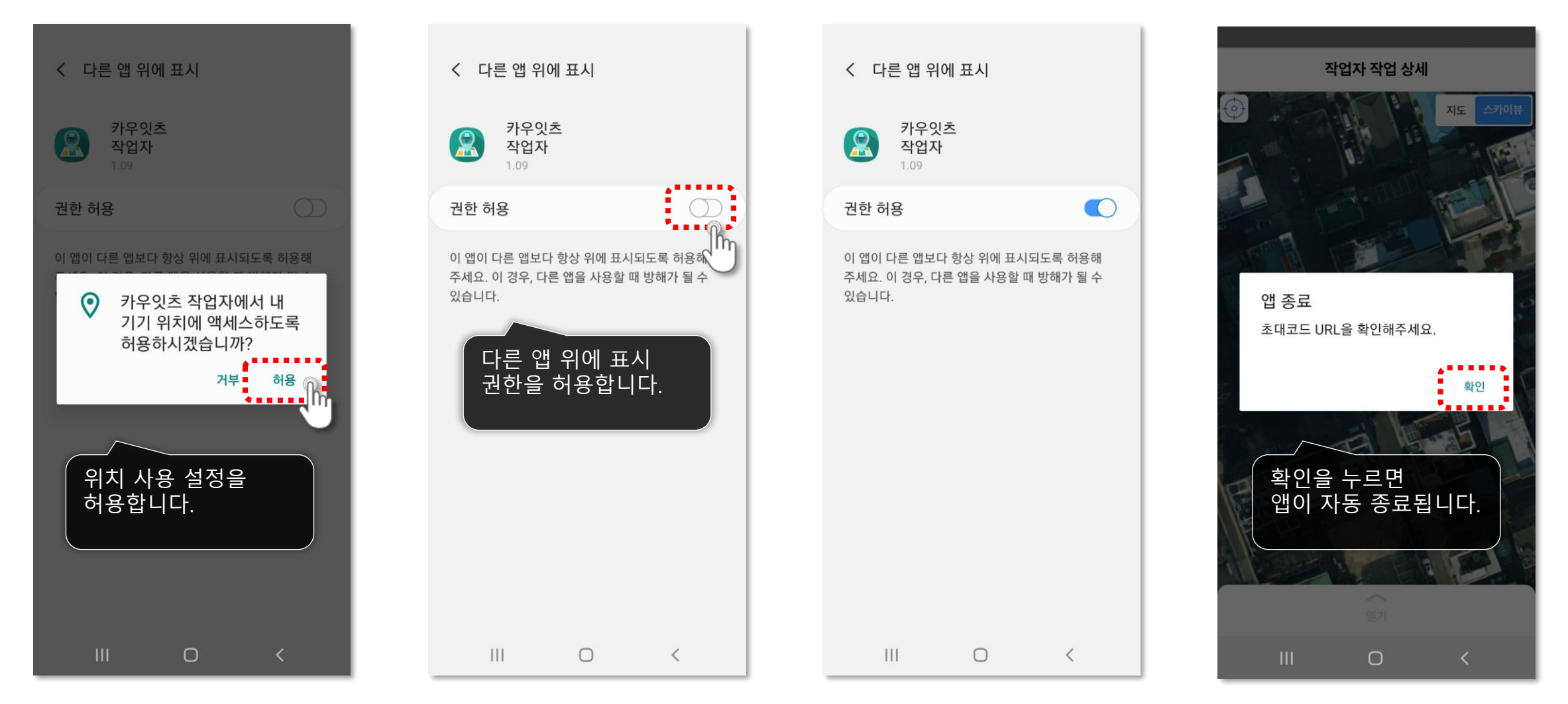

# 02 초대받기

카우잇츠 APP 작업자 메뉴얼

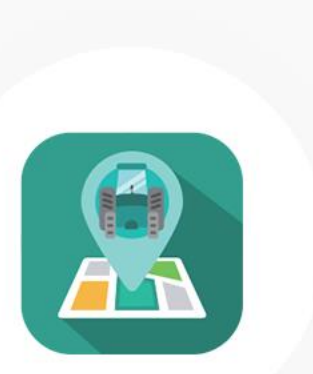

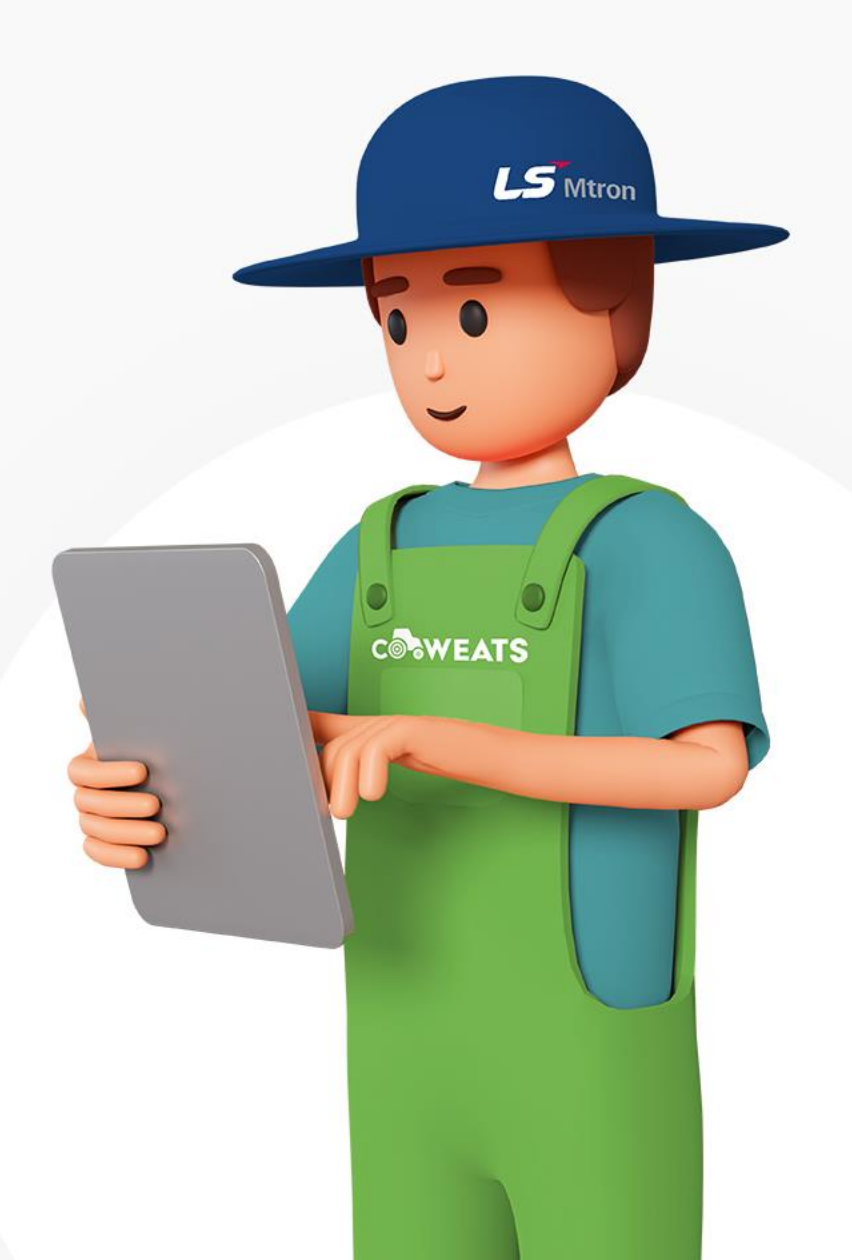

### **초대 받기** 문자, 카카오톡을 통한 초대코드 받기

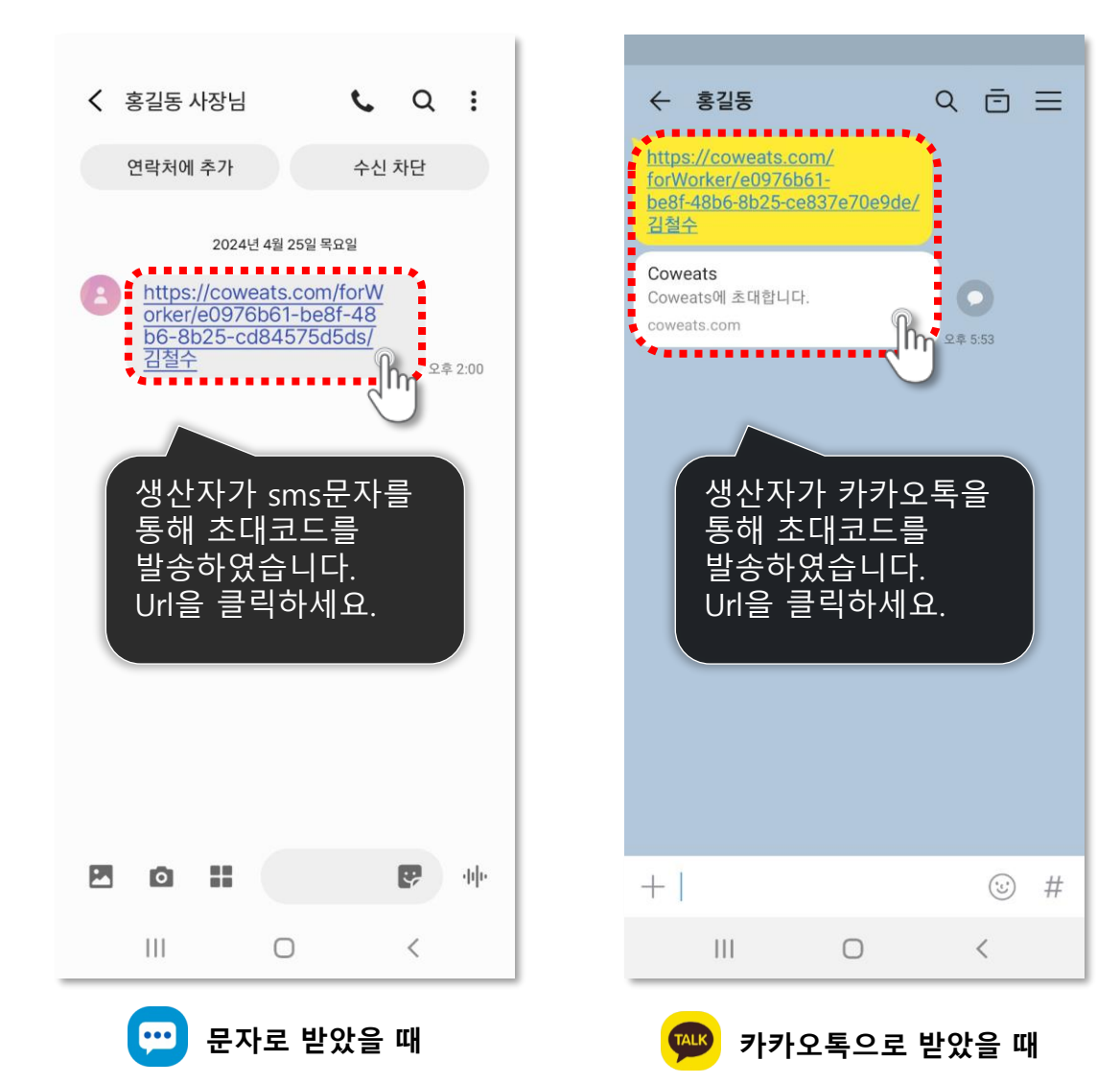

# 03 APP 화면소개

카우잇츠 APP 작업자 메뉴얼

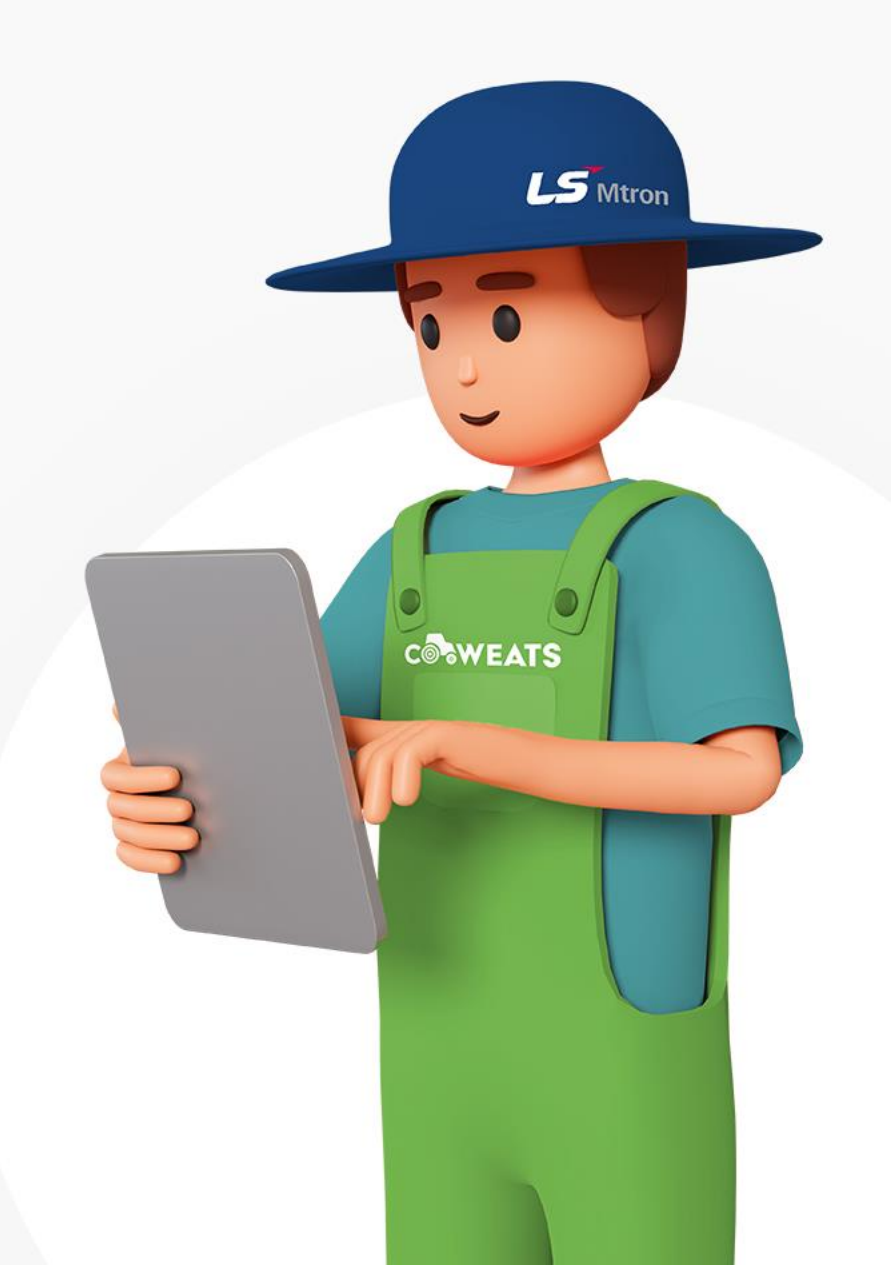

111

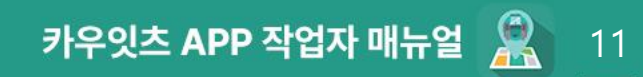

\_\_1

차병

#### 메인화면 메인 화면 구성을 소개합니다

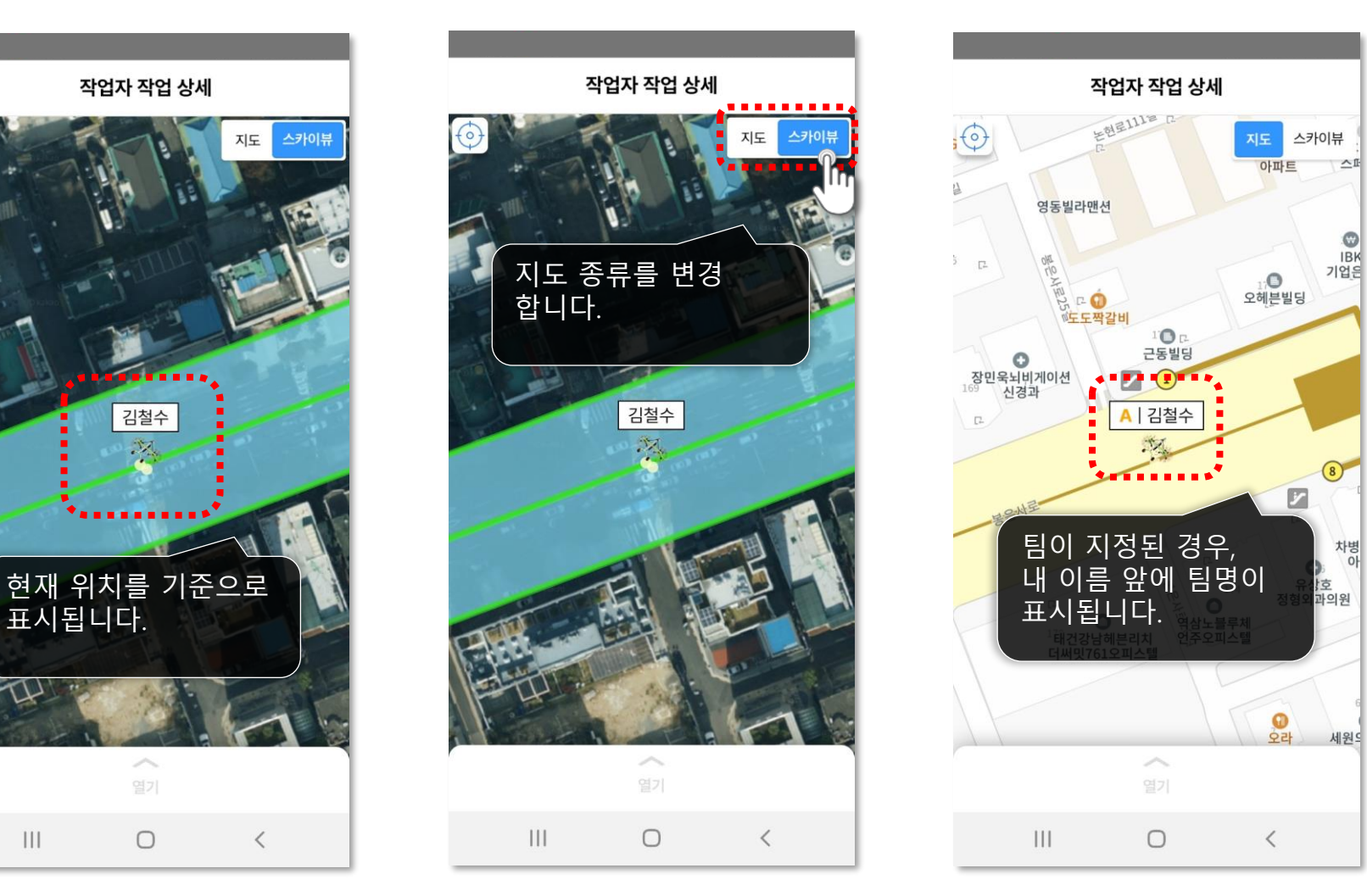

#### 다음 페이지에 계속 ▶

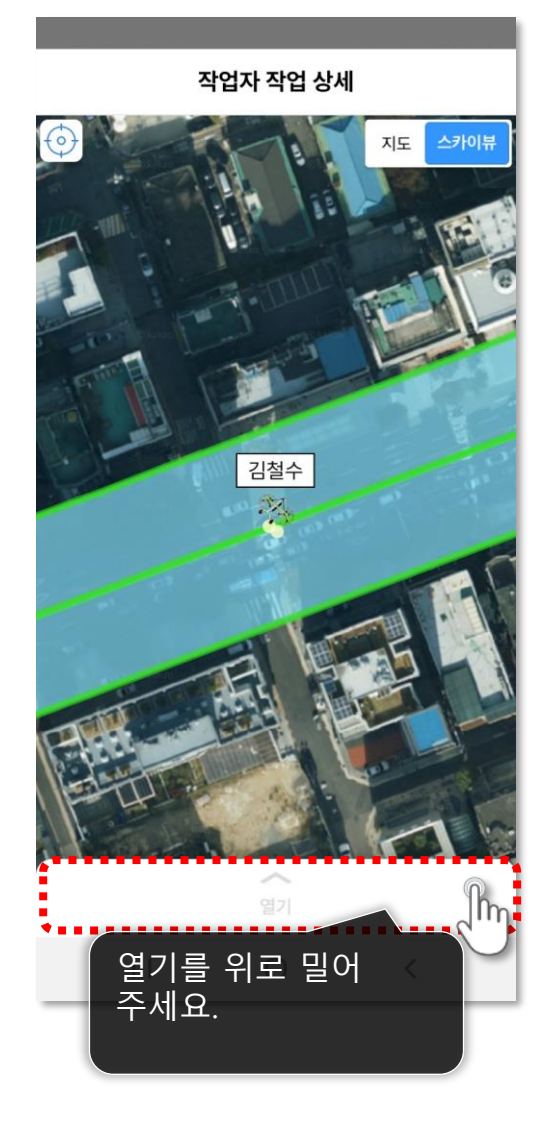

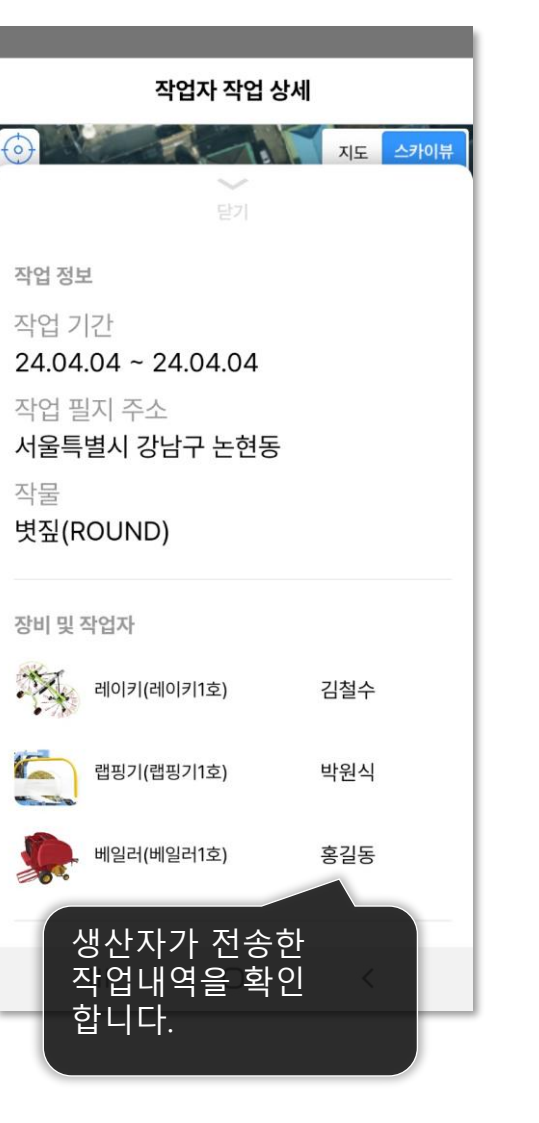

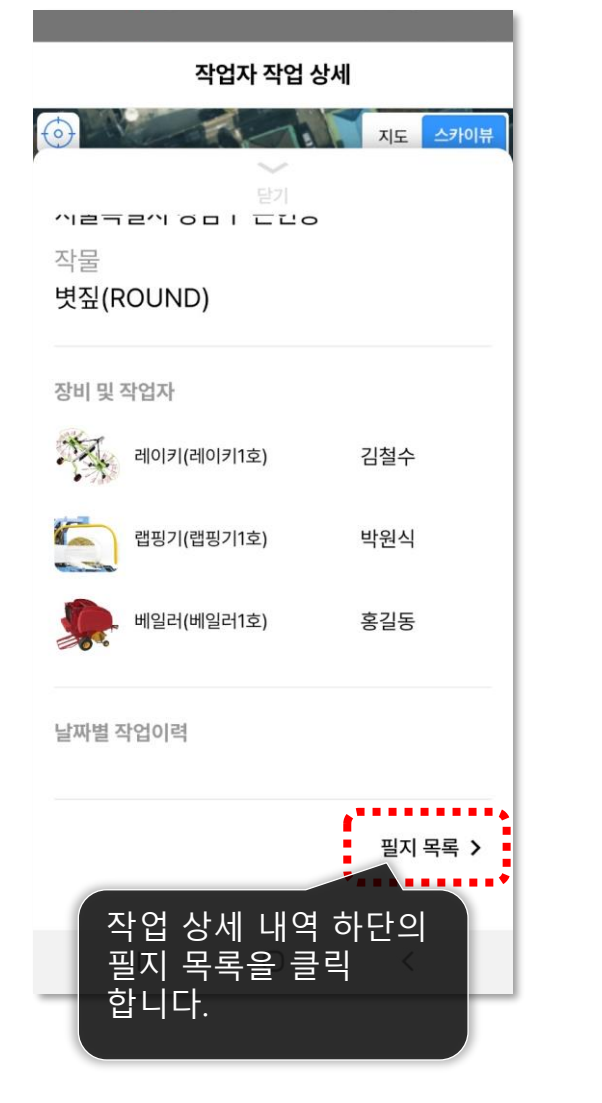

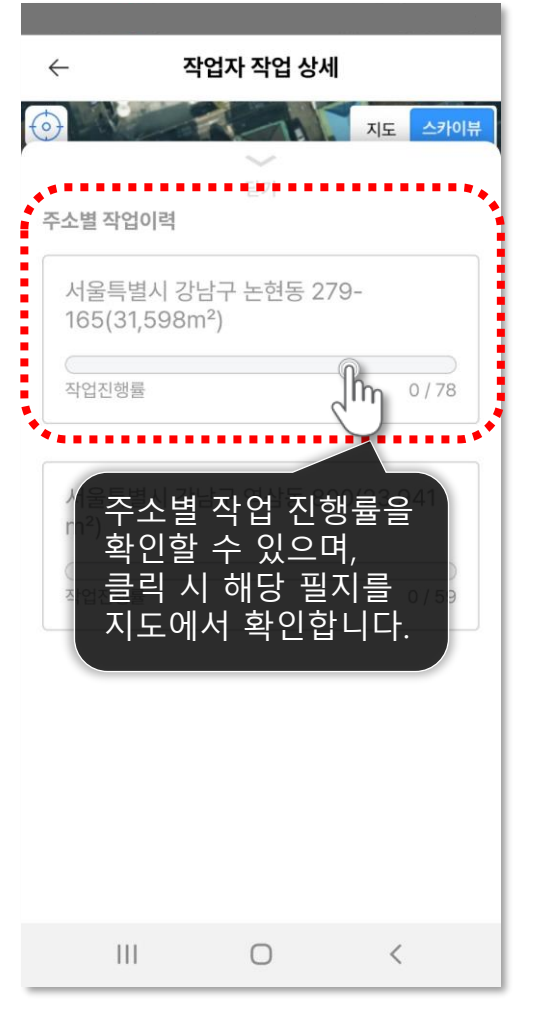

# 메인화면 메인 화면 구성을 소개합니다

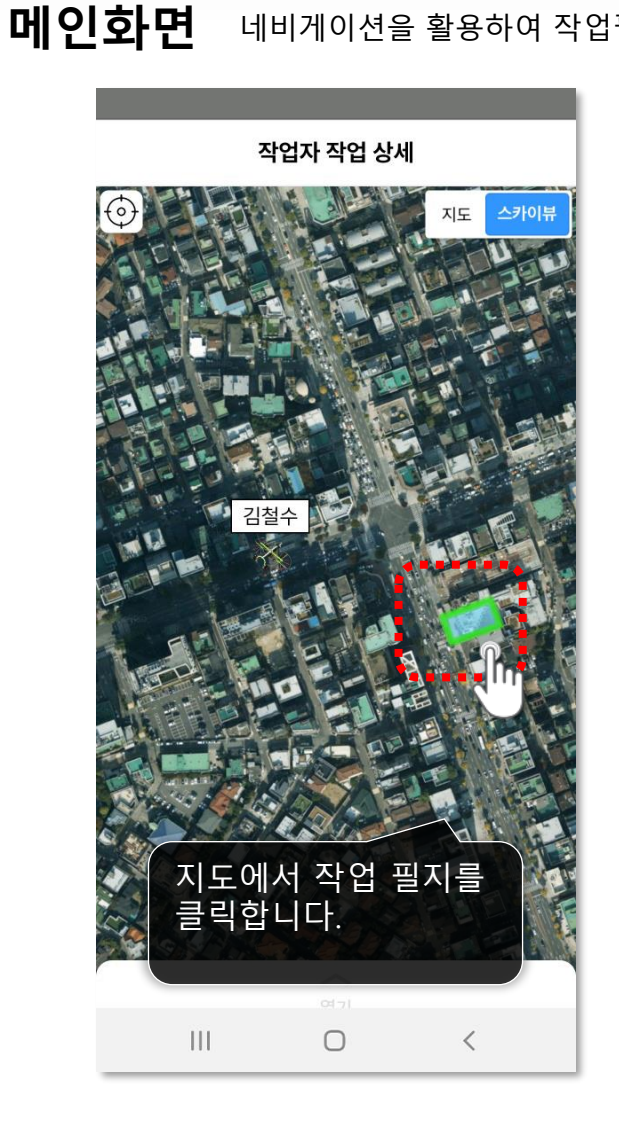

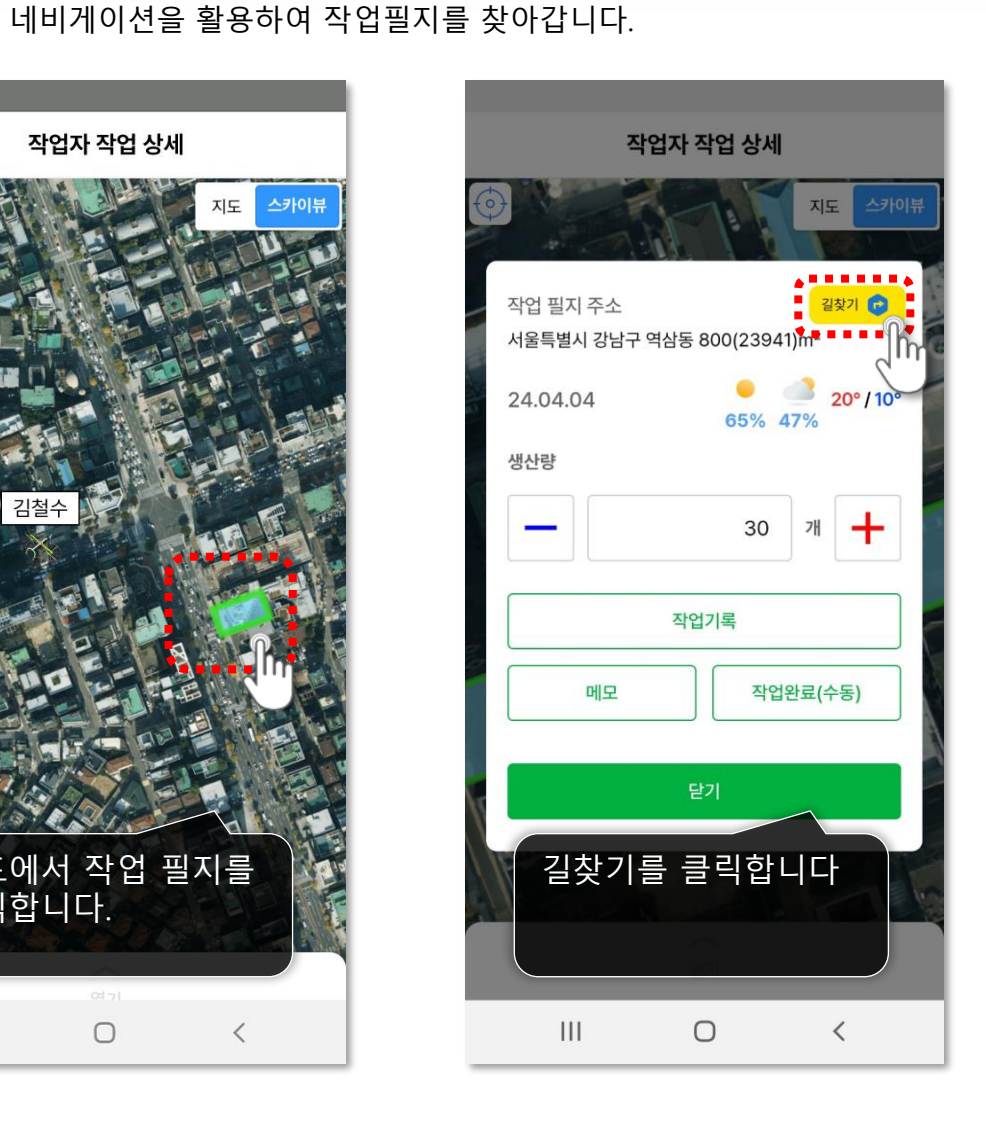

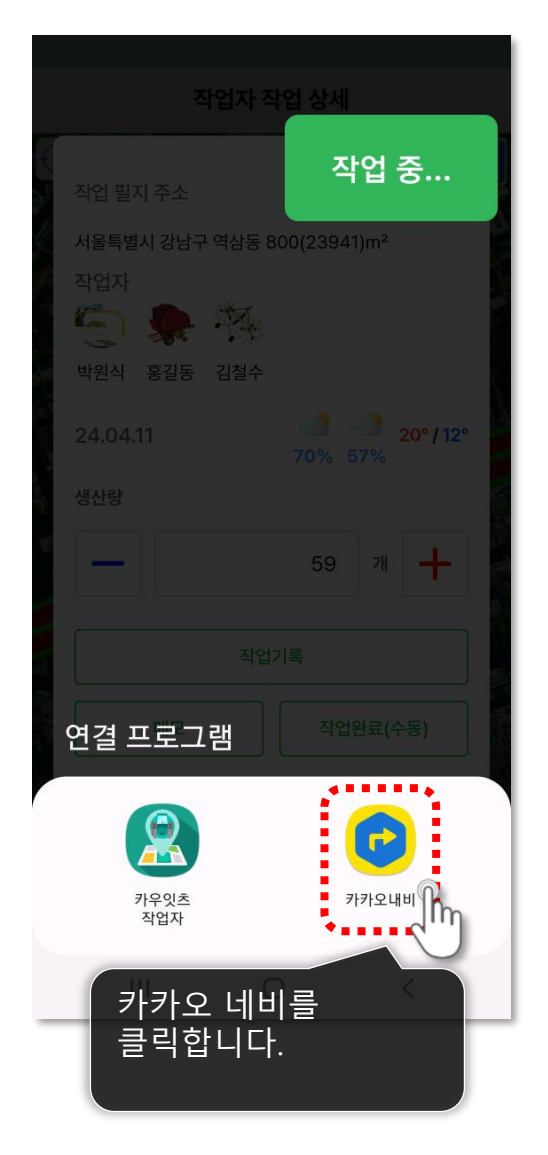

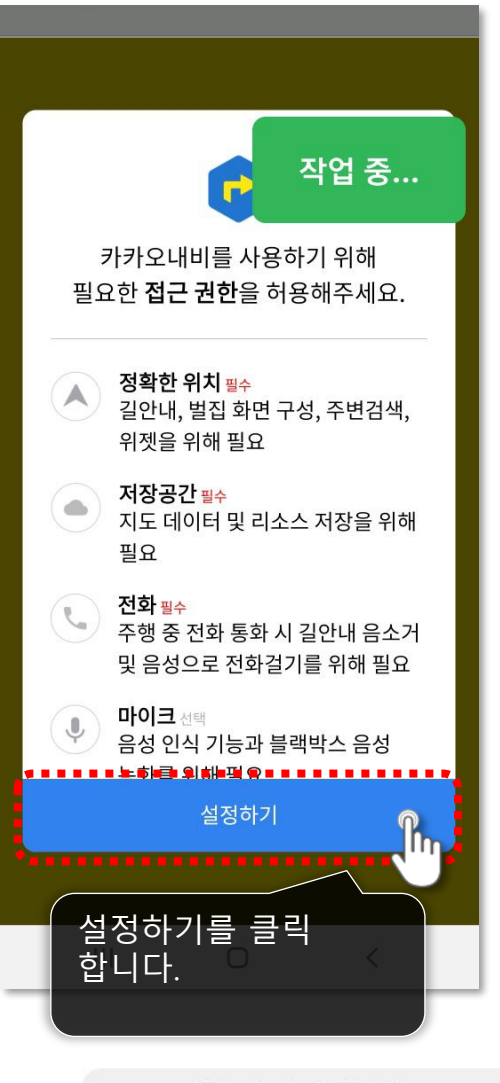

13

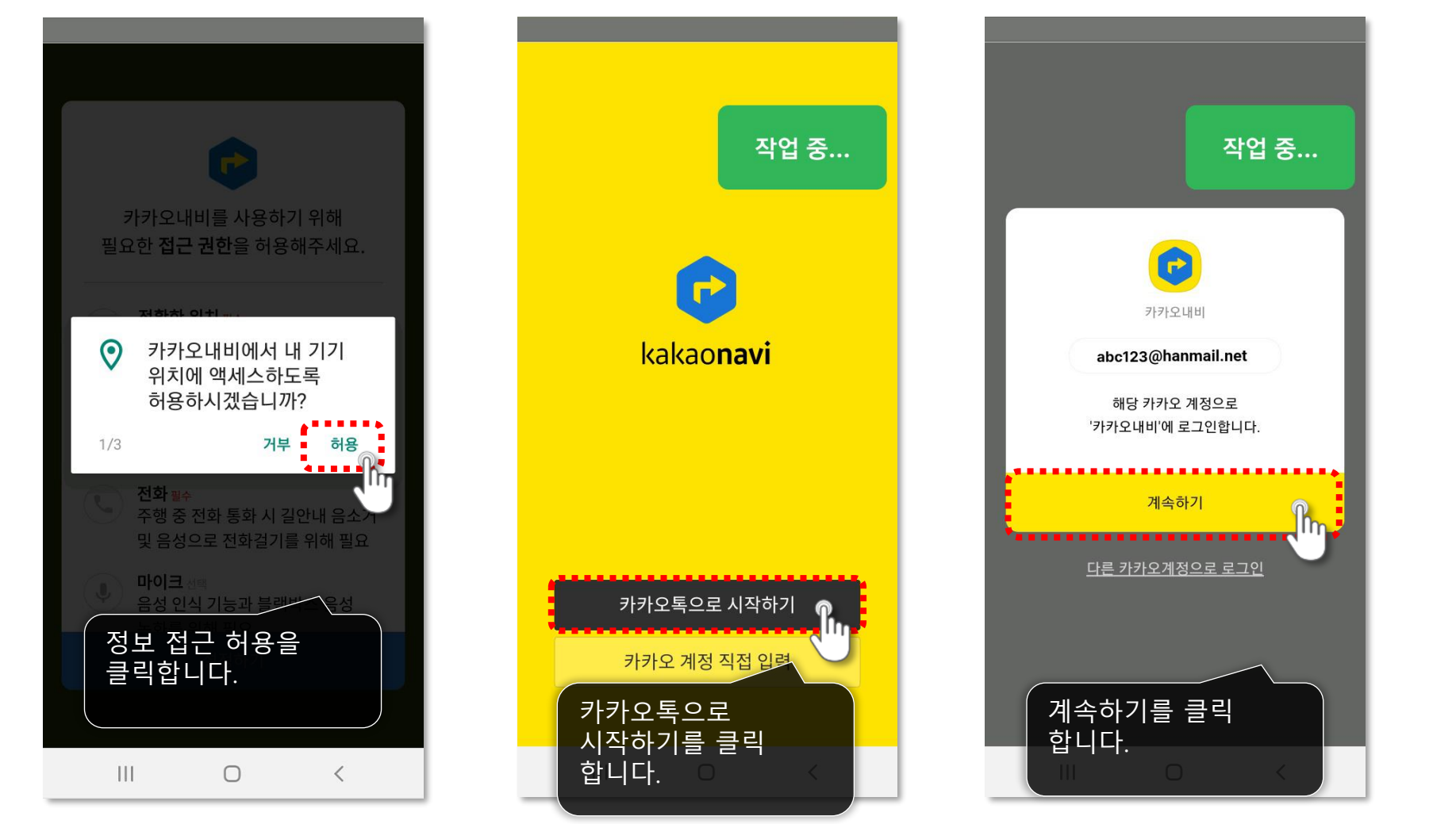

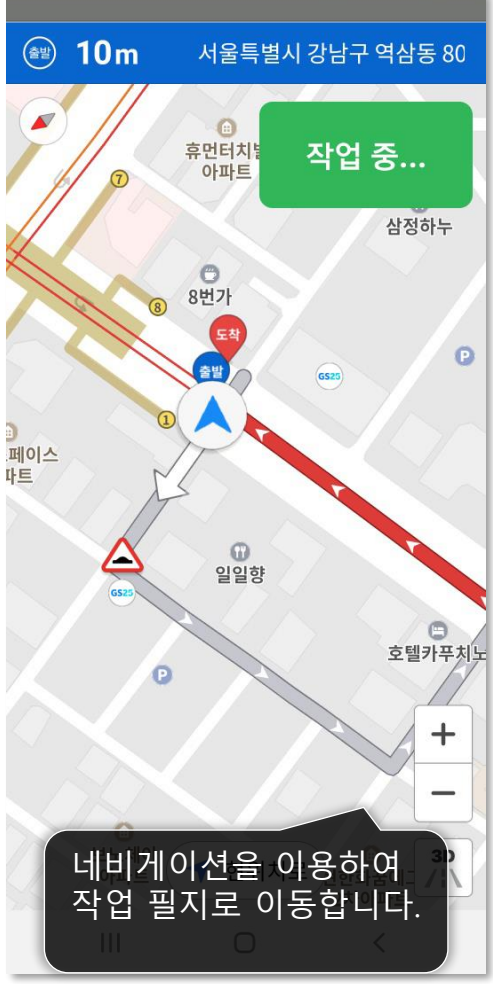

메인화면 네비게이션을 활용하여 작업필지를 찾아갑니다.

카우잇츠 APP 작업자 매뉴얼 🙎

15

메인화면 작업을 기록합니다.

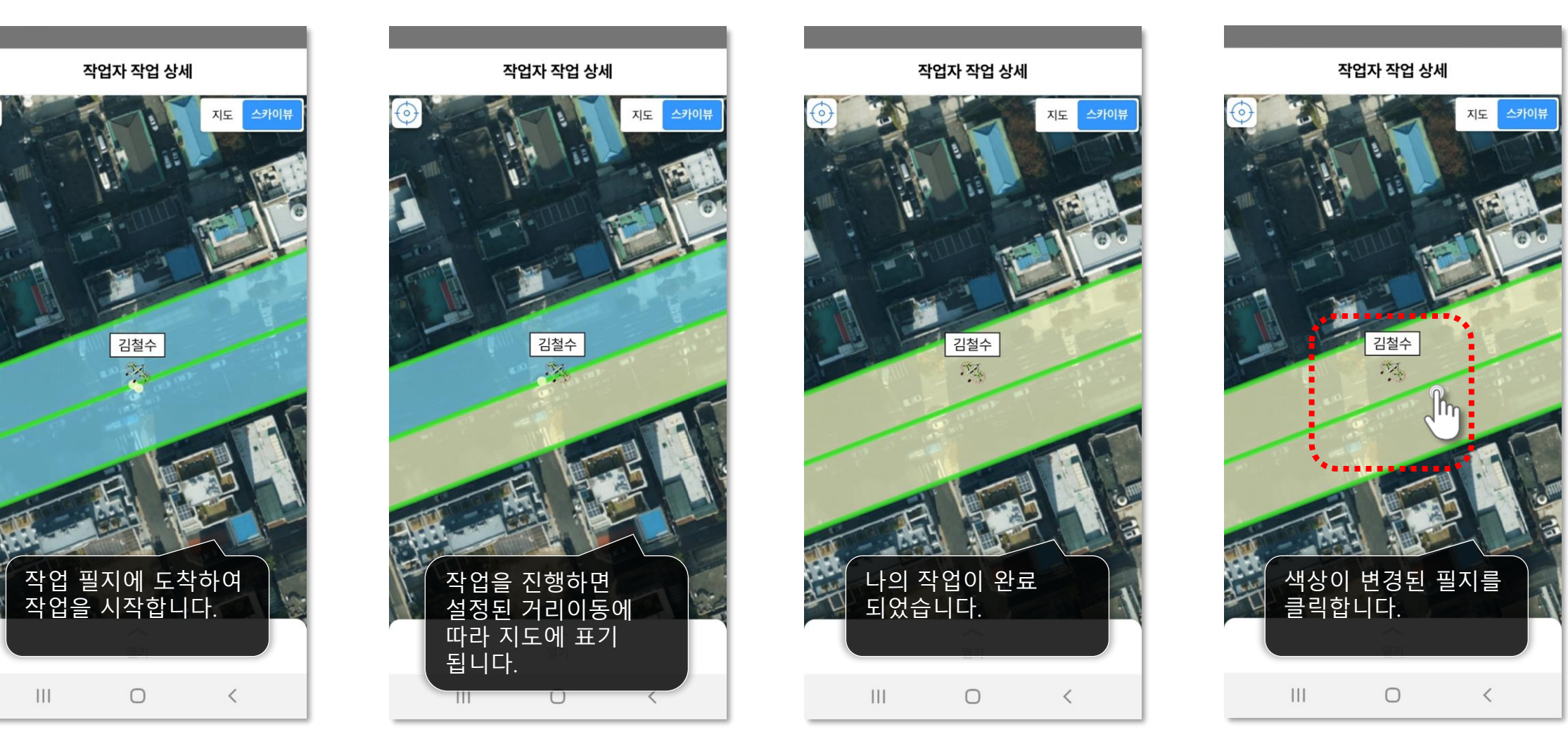

다음 페이지에 계속 🕨

### 메인화면 작업을 기록합니다.

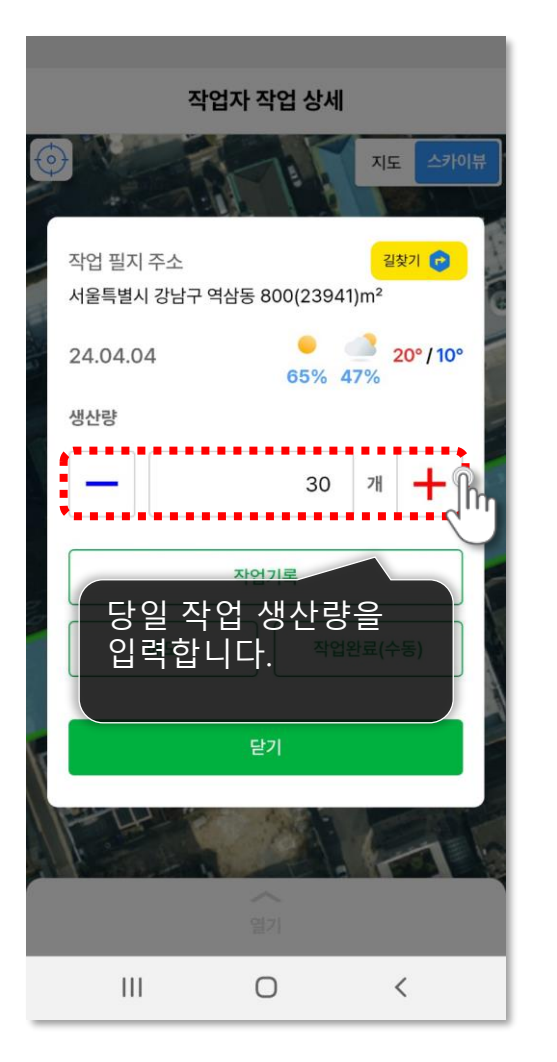

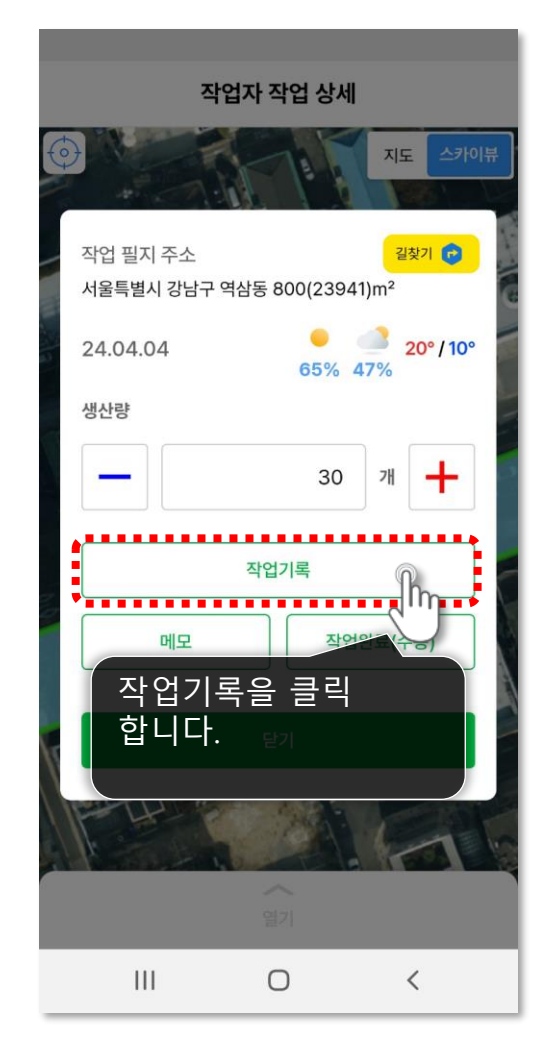

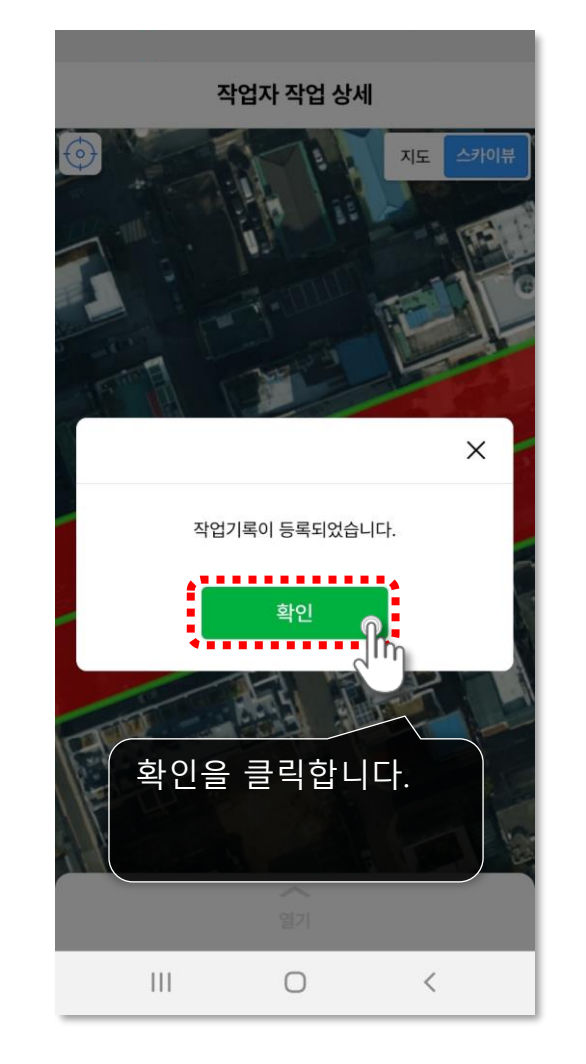

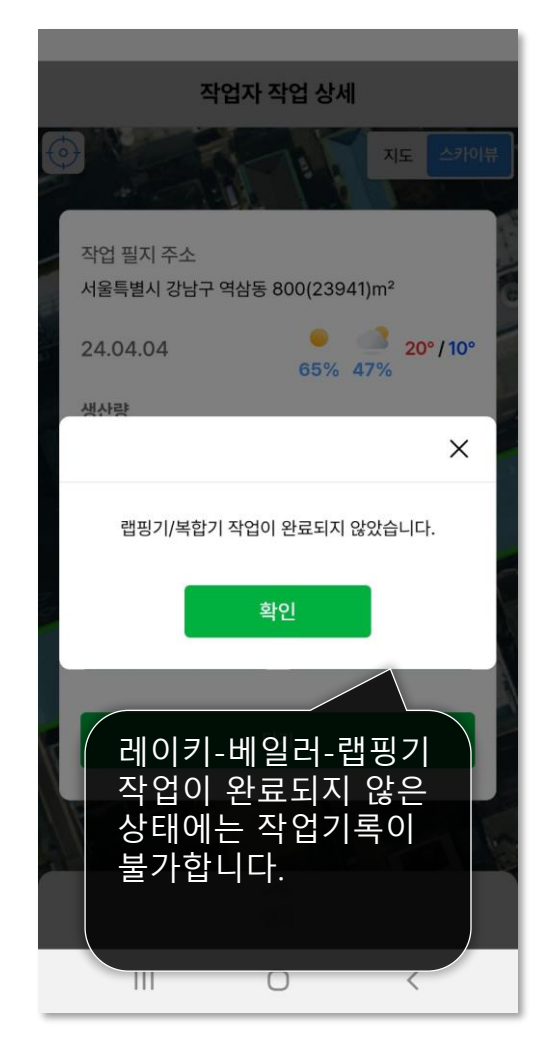

# 메인화면 작업 중 발생하는 공유 내용을 메모합니다.

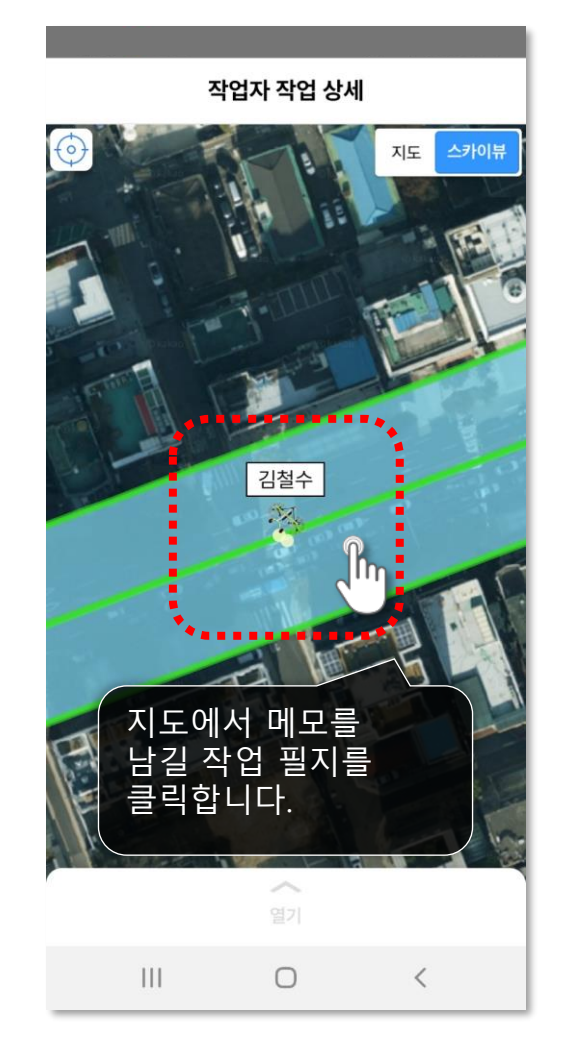

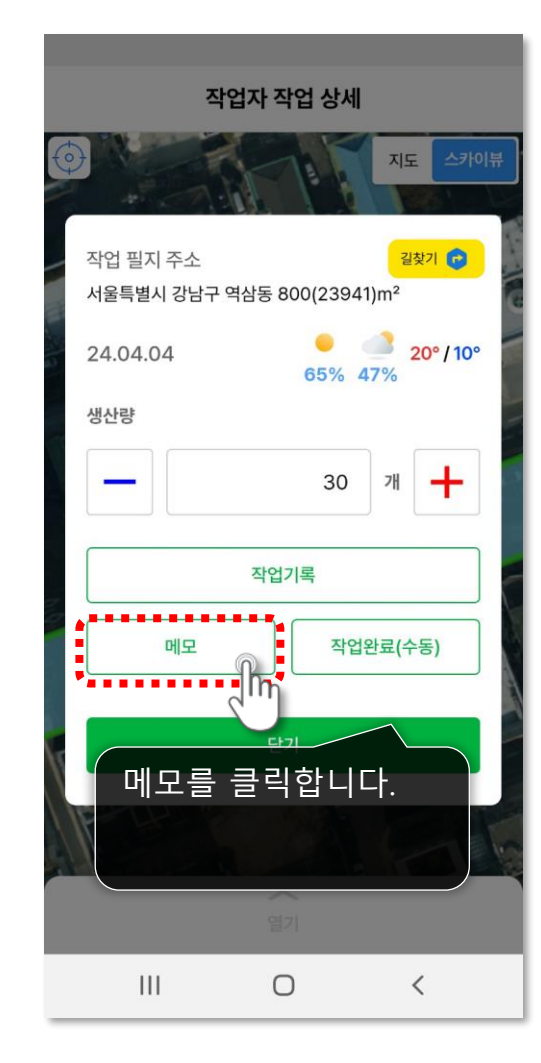

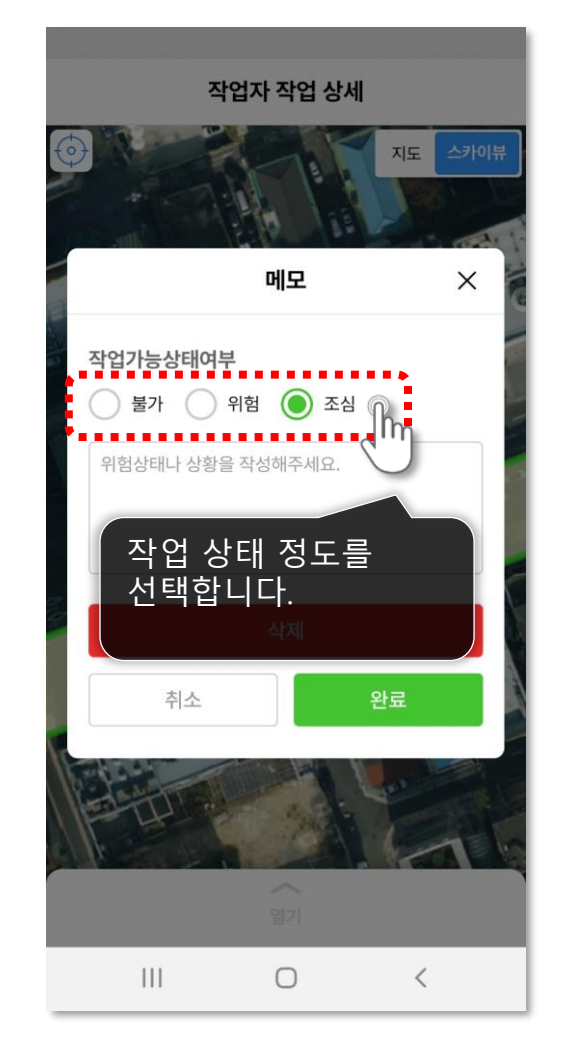

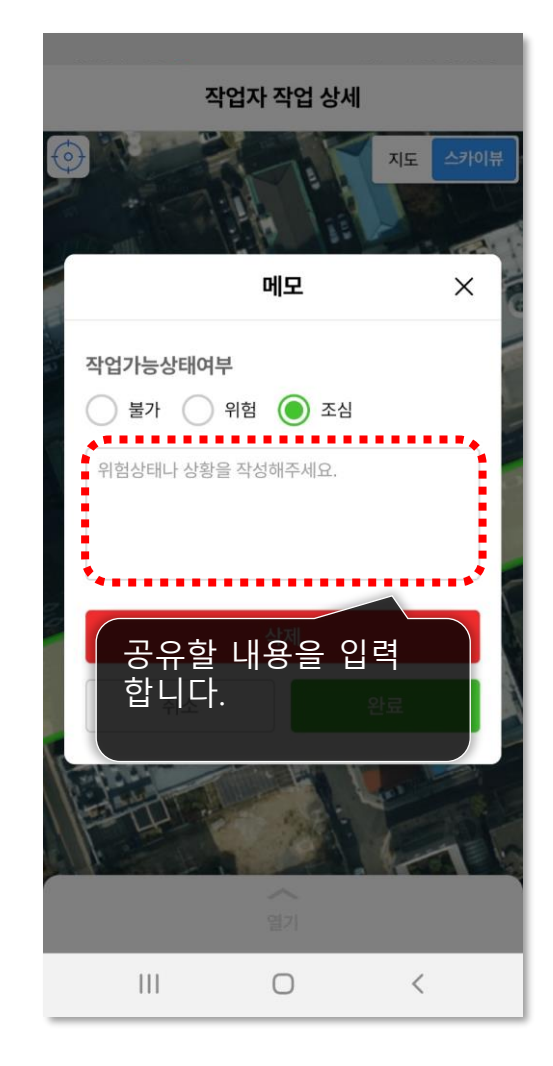

다음 페이지에 계속 🕨

# 메인화면 작업 중 발생하는 공유 내용을 메모합니다.

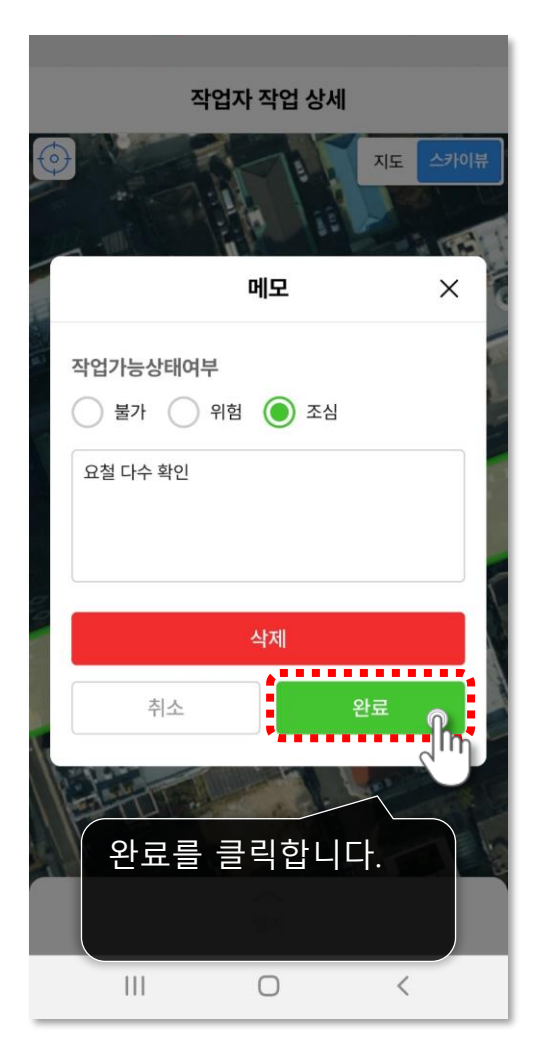

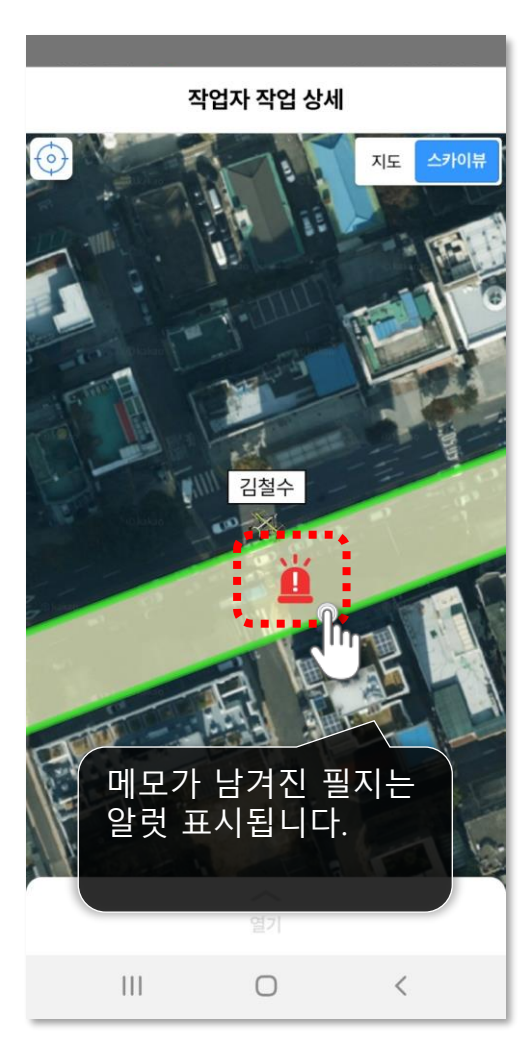

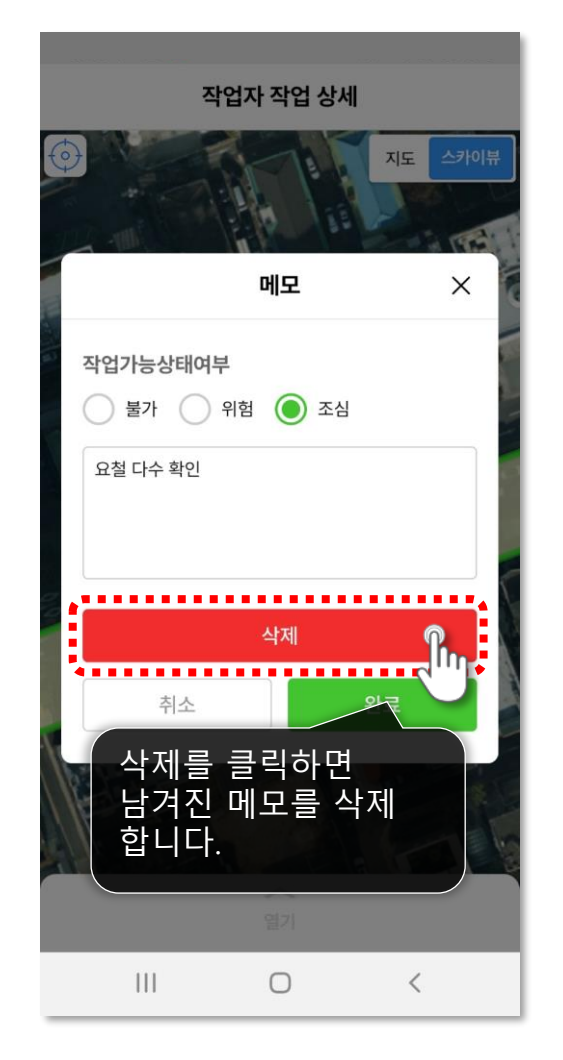

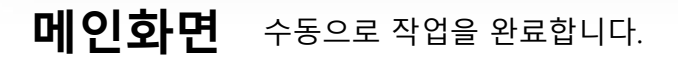

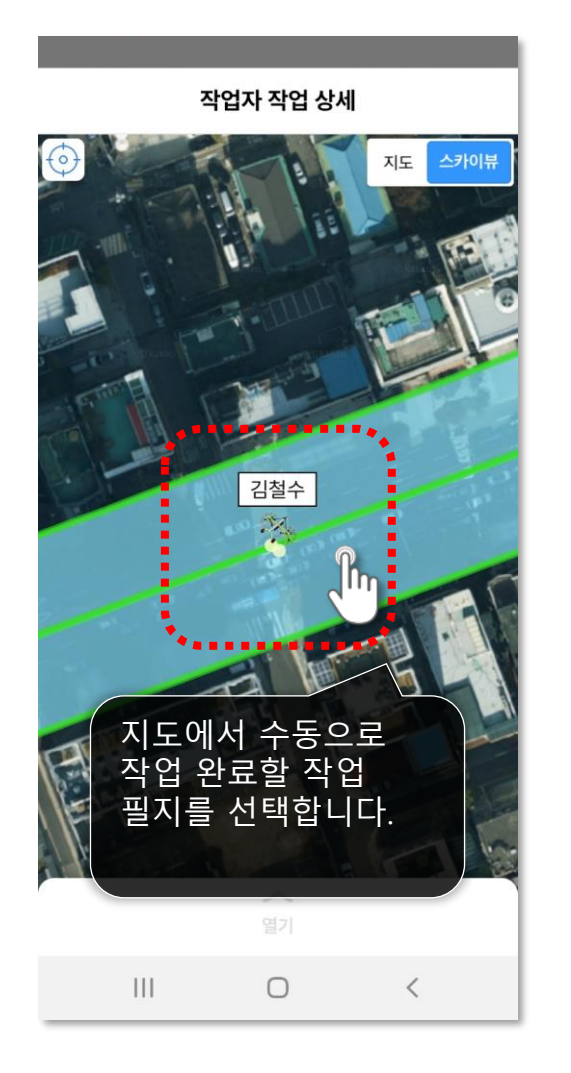

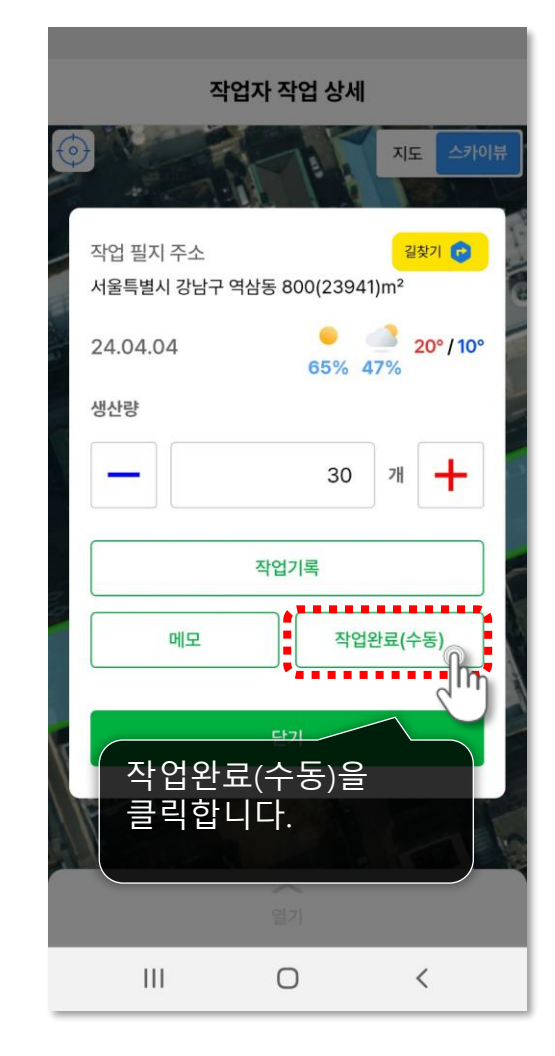

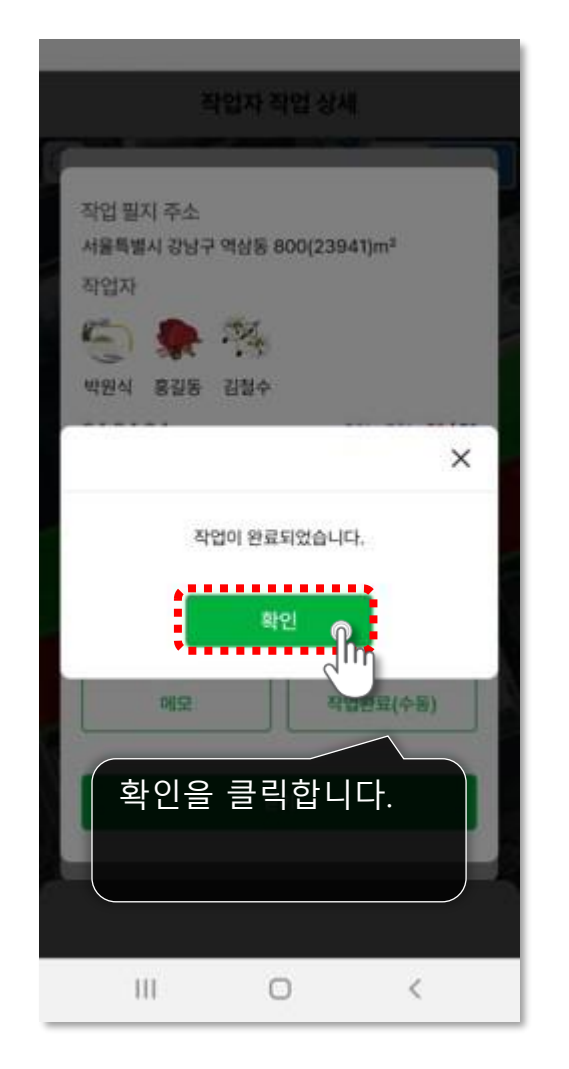

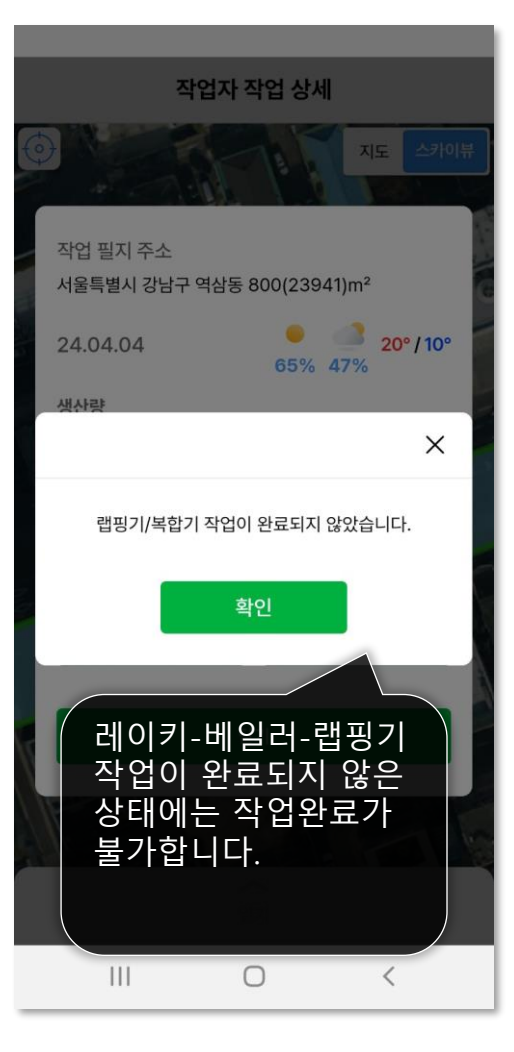

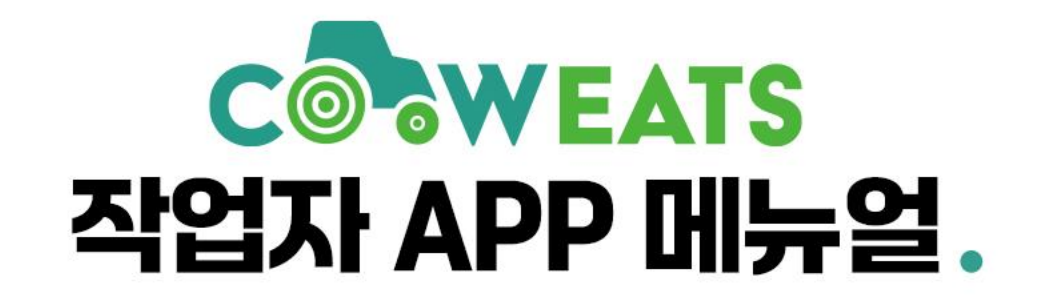

# 감사합니다!

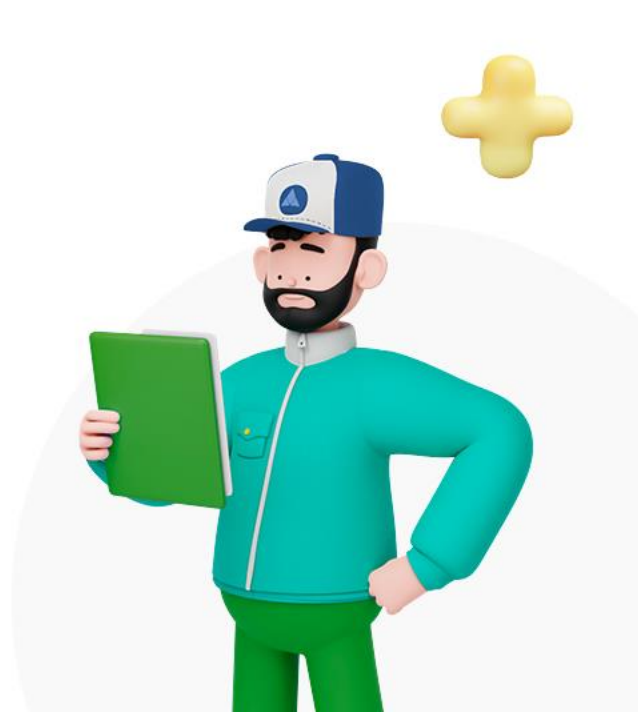